## Серверное программное обеспечение «ANetMap-Active»

## **ANetMap-Active**

## Описание

ANetMap-Active – является программным обеспечением для операторов и системных администраторов интернет-провайдера, реализующим следующие функции:

• сервис автоматической регистрации оптических сетевых терминалов (ONT) на терминале оптической линии (OLT)

• опрос OLT по SNMP, для получения уровней оптических сигналов от ONT к OLT, от OLT к ONT, и уровней сигналов CTV

• передача полученных данных от OLT в систему мониторинга Prometheus.

• телеграм-бот для настройки ОNT. Принимает от пользователя необходимые данные для настройки ОNT

• опрос и сбор данных с OLT

• синхронизации статусов CTV портов ONT со статусами договоров в автоматизированной биллинговой системе ABilling

- синхронизацию списка OLT с системой учета оборудования ANetMap
- сборку всех серийных номеров ОNT на OLT
- исправление настроек CTV портов на OLT
- получение и обработка сообщений от AMQ на включение/выключение

СТУ порта ОМТ

- синхронизация статусов CTV портов со статусами договоров в автоматизированной биллинговой системе ABilling
- отправка метрик в систему мониторинга Prometheus

## Руководство пользователя

Пользователь ANetMap-Active может:

• задать необходимые настройки для регистрации ONT на OLT через телеграм бота

• задать необходимые настройки для регистрации ONT на OLT через систему управления бизнес-процессами Avantys ERP

• посмотреть в интернет браузере уровни оптических сигналов на OLT, количество и статус ONT на OLT

Остальные функции ANetMap-Active выполняются полностью в автоматическом режиме по расписанию задач и не требуют участия пользователя.

## Установка

Внимание! Во время работы ANetMap-Active взаимодействует с другими самостоятельными сервисами, такими как Back\_X, ANetMap, Prometheus, ABilling, Avantys ERP, AMQ. А так же, сервер с программным обеспечением ANetMap-Active, должен видеть по сети оборудование GPON. Без взаимодействия с этими сервисами или недоступности оборудования GPON по сети, работа ANetMap-Active невозможна.

В связи с этим, не получится полноценно произвести запуск ANetMap-Active из прилагаемых Docker образов, поэтому необходима демонстрация работы ПО на сервере, где это ПО уже установлено в окружении необходимых сервисов.

Поэтому мы готовы продемонстрировать работу ПО с уже установленным сетевым оборудованием.

## Требуемое ПО

- Docker Engine версии 20.10 или выше
- Система мониторинга (Back\_X)
- ANetMap
- Prometheus
- Grafana
- ABilling
- Avantys ERP
- АМQ сервис
- Доступ к сети с оборудованием GPON

## Установка ПО

- распаковать архив anetmap\_active\_docker.tar
- перейти в распакованную папку с файлами
- открыть файл docker-compose.yaml

- установить образы docker из папки «images» с помощью команды docker load –input <имя образа>
- после каждой установки образа вводим команду docker image ls и смотрим какой ID получил образ
- прописать ID образов в разделы image файла docker-compose.yaml
- зайти в папку ont-autoreg, открыть файл autoreg-fnet.yml и прописать в него актуальные настройки сервисов указанных выше
- зайти в папку gpon\_scripts, открыть файл gpon\_scripts\_cfg.yaml и прописать в него актуальные настройки сервисов указанных выше
- зайти в папку bot-autoreg, открыть файл telegram-proxy.yml и прописать в него актуальные настройки сервисов указанных выше
- перейти в папку anetmap\_active\_docker
- запустить контейнеры докера командой docker-compose up -d

## Настройка ONT через телеграм-бот.

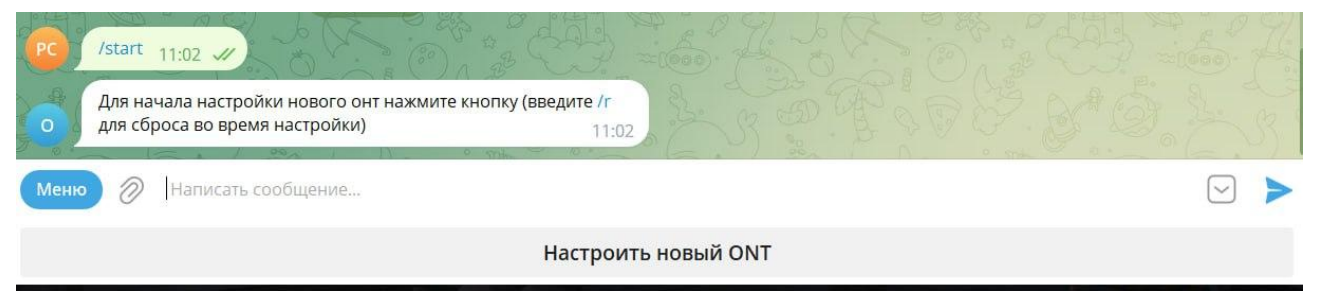

## 1. Вводим /start и нажимаем "Настроить новый ONT"

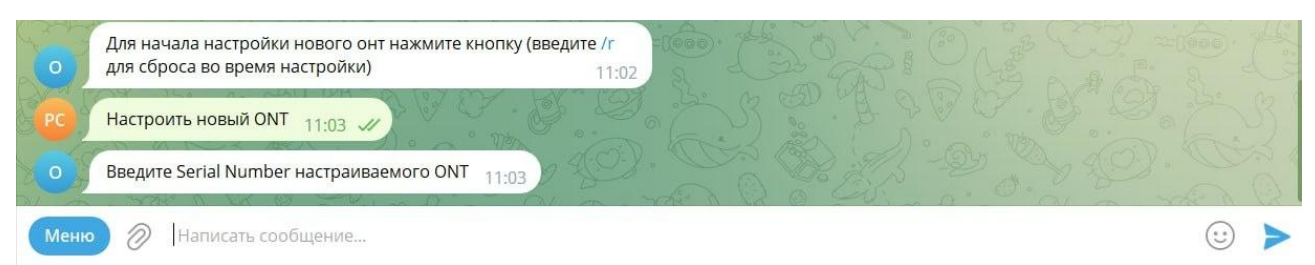

- 2. Вводим серийный номер ONT
- 3. Выбираем производителя ОNT

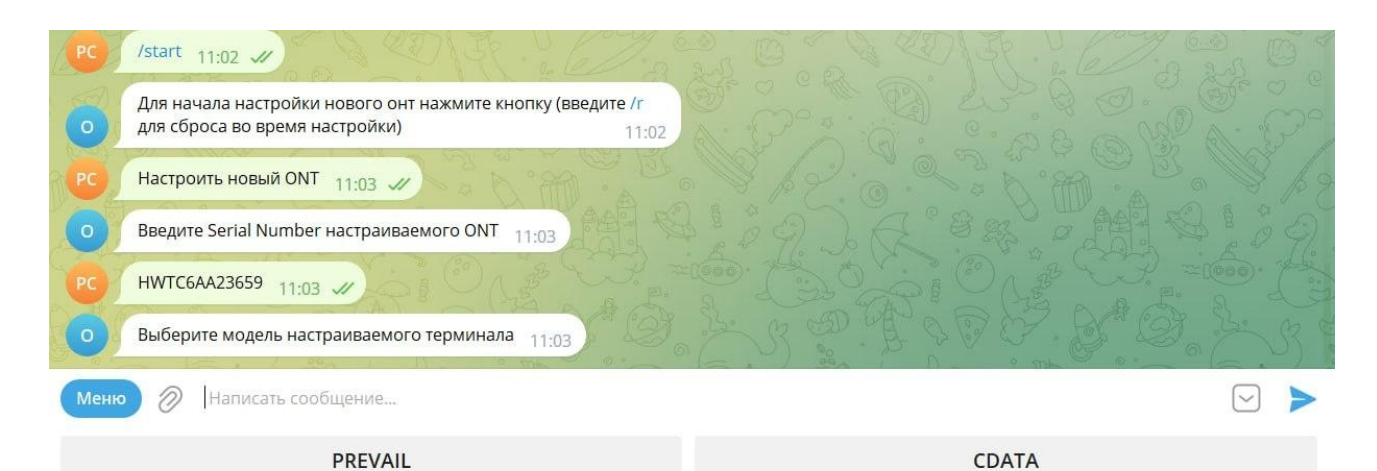

## 4. Выбираем нужный тариф (профиль ONT).

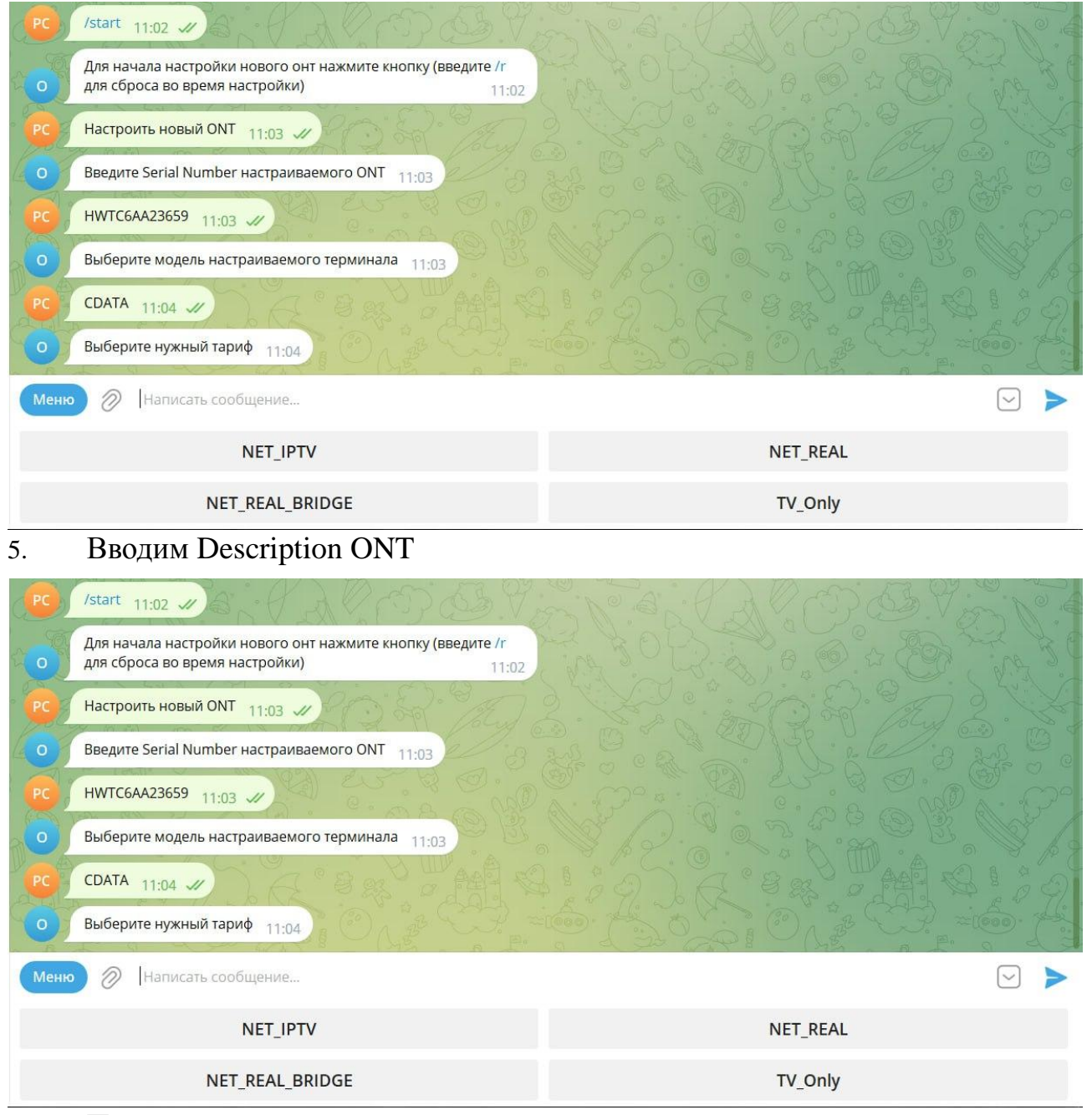

6. Проверяем данные и нажимаем соответствующую кнопку

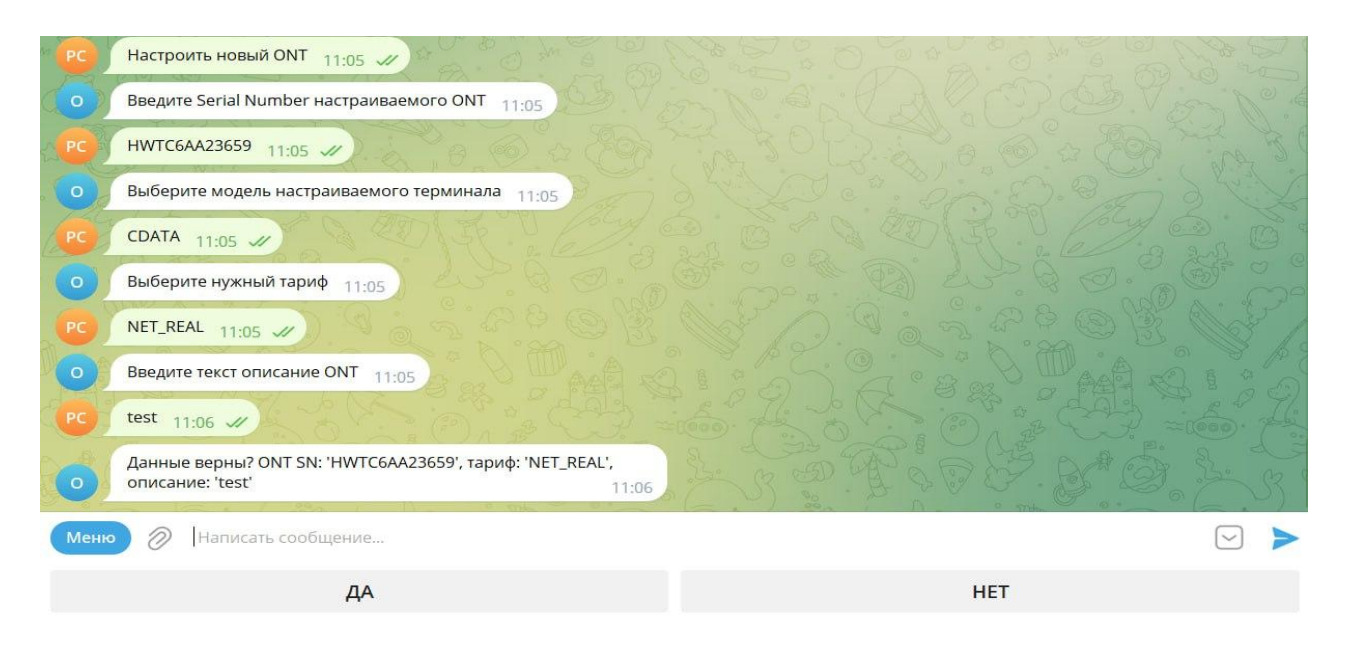

## 7. Ждем окончания настройки ONT

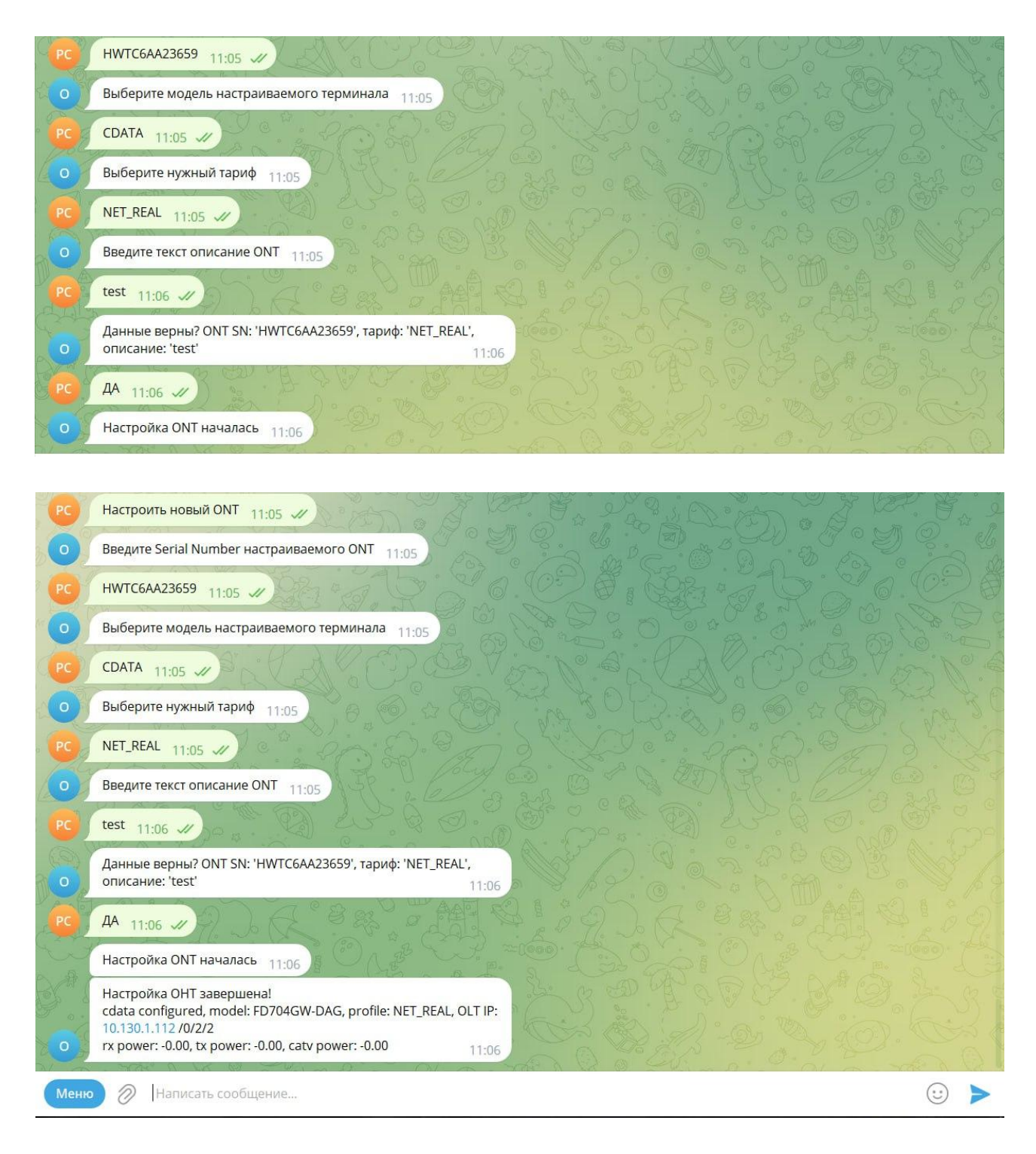

Настройка ONT завершена.

## Настройка ONT через Avantys ERP

### 1. Создаем в Avantys ERP новый процесс и заполняем поля настроек

## #27031 AutoConfigure ONT ×

АutoConfigure ONT (27031) [приоритет] [изменить тип] [лог изменений]
Создан: 18.01.2023 15:16:56 (Орпп.г/рц Оцполуши (Sbl/ubl/uuluu pud/u))
Статус **しпр (новый)**: 18.01.2023 15:16:56 "Процесс создан" (Орпп.г/рц Оцполуши (Sbl/ubl/uuluu pud/u)) [история]

Переключить из статуса "Ъпр (новый)" в:

Описание 🕇 🖋

Группы / исполнители [группы] [исполнители]

#### Привязки +

ID Тип Наименование

#### Параметры 🤊

| ID   | Название                       | Значение                                                         |
|------|--------------------------------|------------------------------------------------------------------|
| 46   | PON serial *                   | GPSN-b2acae98                                                    |
| 2302 | Սարքի տեսակ (Device type) *    | Prevail                                                          |
| 47   | Configuration-ի տեսակ (type) * | prevail 100M                                                     |
| 48   | WiFi անուն (WiFi name)         | не указан                                                        |
| 49   | WiFi գաղտնաբառ (WiFi password) | не указан                                                        |
| 41   | Ծառայություն (Service)         | Internet                                                         |
| 23   | Зшидь (Адрес)                  | 💼 Երևան, Էրեբունի, Էրեբունի 1, Նոր Արեշ 11, д. 91, кв. 005 [дом] |
| 2393 | Կայան (Station)                | не указан                                                        |
| 2394 | Station port                   | не указан                                                        |
| 2395 | Aim                            | не указан                                                        |
| 2396 | Ազդանշան (Signal level)        | не указан                                                        |

# 2. После заполнения полей настроек. Переключаем статус процесса в статус «Старт»

## #27031 AutoConfigure ONT ×

| AutoConfigure ONT (27031) [приоритет] [изменить тип] [лог изменений]                                      |
|----------------------------------------------------------------------------------------------------|
| Создан: 18.01.2023 15:16:56 (Սիրուշիկ Մկրտչյան (Տեխնիկական բաժին))                                        |
| Статус Նոր (новый)։ 18.01.2023 15։16։56 "Процесс создан" (Սիրուշիկ Մկրտչյան (Տեխնիկական բաժին)) [история] |
|                                                                                                    |
| Переключить из статуса "Նոր (новый)" в:                                                                   |
| υկυել (старт)                                                                                             |
| Описание 🕇 🖋                                                                                              |
|                                                                                                    |

### 3. После успешной настройки процесс перейдет в статус «Выполнен»

## #31830 AutoConfigure ONT ×

АutoConfigure ONT (31830) [приоритет] [изменить тип] [лог изменений] Создан: 19.01.2023 17:06:15 (Шр Цјդрцјшц (Ѕեխնիկшцшц ршժрц)) Статус Чшиншрцшо (выполнен): 19.01.2023 17:17:51 [история]

Переключить из статуса "Чшилшрцшо (выполнен)" в:

#### Описание 🕇 🖋

#### Группы / исполнители [группы] [исполнители]

#### Привязки +

| ID   | Тип        | Наименование       |
|------|------------|--------------------|
| 1935 | Договор:RB | 9000213/INTERNET_1 |

#### Параметры 🄊

| ID   | Название                       | Значение                                                       |
|------|--------------------------------|----------------------------------------------------------------|
| 46   | PON serial *                   | GPSN-b2a90a28                                                  |
| 2302 | Սարքի տեսակ (Device type) *    | Prevail                                                        |
| 47   | Configuration-ի տեսակ (type) * | prevail 100M                                                   |
| 48   | WiFi անուն (WiFi name)         | Fnet213                                                        |
| 49   | WiFi գաղտնաբառ (WiFi password) | 8888888                                                        |
| 41   | Ծառայություն (Service)         | Internet                                                       |
| 23   | Зшидь (Адрес)                  | 💼 Երևան, Էրեբունի, Էրեբունի 1, Նոր Արեշ 11, д. 91, кв. 1 [Дом] |
| 2393 | Կայան (Station)                | FN002-OLT10                                                    |
| 2394 | Station port                   | 6                                                              |
| 2395 | Aim                            | 2                                                              |
| 2396 | Ազդաևշան (Signal level)        | RX: 11.98, TX: 16.126, CTV: 157                                |

### Либо заявит об ошибке

## #19299 AutoConfigure ONT ×

АutoConfigure ONT (19299) [приоритет] [изменить тип] [лог изменений]
Создан: 03.12.2022 17:26:04 (ปฏณป์ ปฏณฏิธิ[]แช่บ)
Статус U[иш] (ошибка): 03.12.2022 17:29:56 [история]

Переключить из статуса "Uխшլ (ошибка)" в:

w

# Просмотр в браузере оптических сигналов ОLT, количество и статус ОNT на OLT.

ANetMap-Active отправляет метрики снятых данных с OLT в систему мониторинга Prometheus, что позволяет просматривать в браузере эти данные. Для этого на сервере должна быть установлена платформа с открытым исходным кодом Grafana и настроена на взаимодействие с сервером Prometheus.

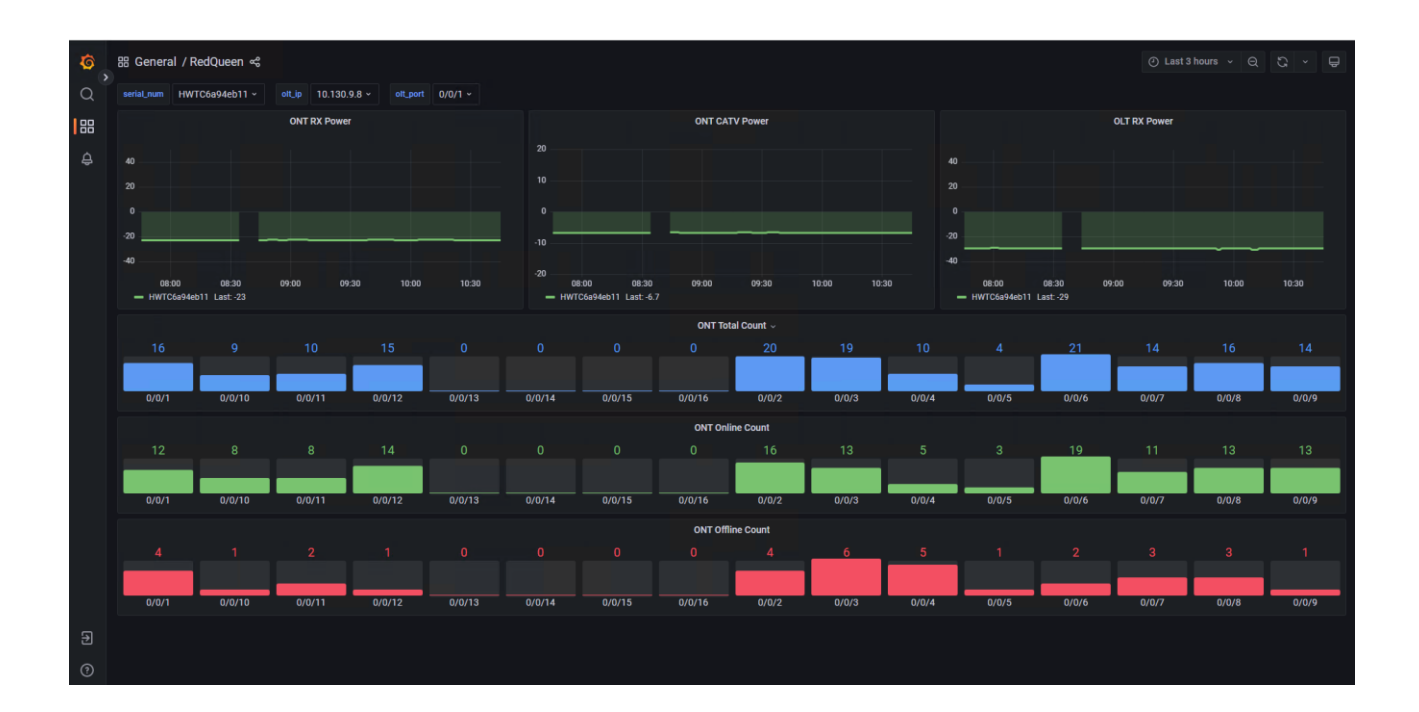